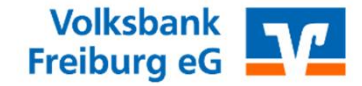

# **Banking Manager**

So erfassen Sie eine Zahlung – erstellen- verpacken – versenden.

M BankingManager

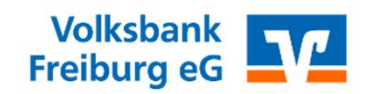

Wählen Sie im Schnellmenü "Neue Überweisung"

| 🗭 BankingManager Testversion |                                                                                                    | – a ×                                                  |
|------------------------------|----------------------------------------------------------------------------------------------------|--------------------------------------------------------|
|                              | Aktualisieren 🗸 Neue Überweisung Neue Lastschrift                                                                                                 |                                                        |
| I Erste Schritte             |                                                                                                    |                                                        |
| Saldenübersicht              | Saldenübersicht Heute                                                                                                    | -6.649.405,77 EUR<br>Summe der Buchsalden zum Stichtag |
| 金 Konten                     |                                                                                                    |                                                        |
| 😳 Aufträge                   | Eigene Sortierung Inhaber Bank Kontoart                                                                                                    |                                                        |
|                              | Josef Maria Peter 01.073001 0<br>DEB8 0996 89/0 1200 0813 70<br>Josef Maria Peter                                                                 | Kein Saldo vorhanden \cdots                            |
|                              | Kontokorrent_295402         αι.σr.2001           DEF 4 4999 9924 0000 3554 02         Eva Musterhau           Eva Musterhau         Eva Musterhau | 2.071,20 EUR<br>Saldo vom 01.07.2021                   |
|                              | Kontokorrent_295400 28.06.202<br>DEE1.4999 9924 0000 2554 00<br>Max Mustermann                                                                    | 55,20 EUR ····<br>Saldo vom 28.06.2022                 |
|                              | Kontokorrent_506144 28.06.2022 C<br>DEV / 4999 9929: 0000 2554 05<br>Max Mustermann                                                               | 62,68 EUR<br>Saldo vom 28.05.2022                      |
|                              | Kontokorrent_544868 28.06.202 -><br>DE2:0 4999 9929: 0000 2554 04<br>Max Mustermann                                                               | 3,15 EUR ····<br>Saldo vom 28.05.2022                  |
|                              | Kontakarrent_635898_Closed Kein Tusena verkenden<br>DEED 7005 0000 0253 6358 98<br>Max Mustermann                                                 | -6.651.598.00 EUR<br>Saldo vom 28.06.3022              |
|                              |                                                                                                    |                                                        |
|                              |                                                                                                    |                                                        |
|                              |                                                                                                    |                                                        |
| Hilfe & Information          |                                                                                                    |                                                        |
| Ω Sabine Herbst              |                                                                                                    |                                                        |

**BankingManager** 

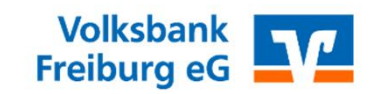

## Wählen Sie Ihre gewünschte Auftragsart:

| 🛿 BankingManager Testversion |                                              |                                   | - ō ×                             |
|------------------------------|----------------------------------------------|-----------------------------------|-----------------------------------|
|                              | Aktualisieren 🗸 🗸                            | Neue Überweisung Neue Lastschrift |                                   |
| I Erste Schritte             |                                              | Einmalig                          |                                   |
| Saldenübersicht              | Saldenübersicht                              | Überweisung                       | -6.649.405,77 EUR                 |
| 册 Konten                     |                                              | Echtzeit-Überweisung              | Summe der Buchsalden zum Stichtag |
| Aufträge                     | Eigene Sortierung Inhat                      | Umbuchung                         |                                   |
|                              |                                              | Wiederkehrende Überweisung        |                                   |
|                              | Josef Maria Peter                            | 01.07.2021 0                      | Kein Saldo vorhanden              |
|                              | DE88 6996 8840 1600 081<br>Josef Maria Peter | 170                               |                                   |
|                              | Kontokorrent_29                              | j4 <u>02</u> 01072021 ⊖           | 2.071,20 EUR                      |
|                              | DE74 4999 9924 0000 295<br>Eva Musterfrau    | 102                               | Saldo vom 01.07.2021              |
|                              | Kontokorrent_29                              | <u>1400</u> 28062022 ○            | 55,20 EUR                         |
|                              | DE31 4999 9924 0000 295<br>Max Mustermann    | 100                               | Saldo vom 28.06.2022              |
|                              | Kontokorrent_50                              | <u>j144</u> 28062022 ⊙            | 62,68 EUR                         |
|                              | DE47 4999 9924 0000 295<br>Max Mustermann    | 103                               | Saldo vom 28.05.2022              |
|                              | Kontokorrent_544                             | 1868 28062022 ⊙                   | 3,15 EUR                          |
|                              | DE20 4999 9924 0000 295<br>Max Mustermann    | 104                               | Saldo vom 28.06.2022              |
|                              | Kontokorrent_63                              | 1898_Closed Kain Zugang verhanden | -6.651.598,00 EUR                 |
|                              | DE60 7005 0000 0253 635                      | 886 8                             | Saldo vom 28.06.2022              |
|                              | Max Mustermann                               |                                   |                                   |
|                              |                                              |                                   |                                   |
|                              |                                              |                                   |                                   |
|                              |                                              |                                   |                                   |

Hilfe & Information

A Sabine Herbst

### Manager BankingManager

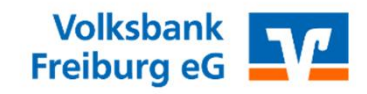

Wählen Sie Ihr gewünschtes Auftraggeber Konto, Ihren Verwendungszweck, Betrag und wählen Sie ob, der Ausführungstermin sofort oder später stattfinden soll.

| BankingManager Testversion |                                                   | - 0 ×                                |
|----------------------------|---------------------------------------------------|--------------------------------------|
|                            | Aktuallsieren V Neue Überweisung Neue Lastschrift | ×                                    |
| III Erste Schritte         |                                                   |                                      |
| Saldenübersicht            | Saldenübersicht Heute                             | Oberweisung<br>Neuer Auftrag         |
| 册 Konten                   |                                                   | Auftragsart                          |
| -                          | Figure Sortierung Inhaber Bank Kontoart           | Überweisung                          |
| 🦏 Aufträge                 |                                                   | Auftraggeberkonto                    |
|                            | Jorof Maria Potor merena                          | Kontokorrent 506144                  |
|                            |                                                   | Tontononen_goog 11                   |
|                            | Josef Maria Peter                                 |                                      |
|                            |                                                   | Kontostand<br>62.68 FUR 28.06.2022   |
|                            | Kontokorrent 295402 01073021 0                    |                                      |
|                            | DF74 4999 9924 0000 2954 02                       | Zahlungskontakt                      |
|                            | Eva Musterfrau                                    | R & Fritz Majer                      |
|                            |                                                   |                                      |
|                            | Kontokorrent_295400 28.06.2022 O                  | IBAN BIC                             |
|                            | DE31 4999 9924 0000 2954 00                       | DE39 1005 0000 8061 8143 67 BELADEBE |
|                            | Max Mustermann                                    | LBB - Berliner Sparkasse             |
|                            |                                                   |                                      |
|                            | Kontokorrent_506144 28.06.2022 O                  |                                      |
|                            | DE47 4999 9924 0000 2954 03                       | Mit Skonto                           |
|                            | Max Mustermann                                    |                                      |
|                            |                                                   | Betrag                               |
|                            | Kontokorrent_544868 28.05.2022 O                  | 10,00 EUR                            |
|                            | DE20 4999 9924 0000 2954 04                       |                                      |
|                            | Max Mustermann                                    | Verwendungszweck 27/140              |
|                            | Kathland (75000 Classic sector)                   | Testüberweisung Re-Nr: 123           |
|                            | KONTOKOFFENT_655898_CLOSEQ Kein Zugang vomanden   | Geben Sie "@" für Variablen ein.     |
|                            | Max Mustermann                                    |                                      |
|                            |                                                   | Ende-zu-Ende-Referenz angeben        |
|                            |                                                   |                                      |
|                            |                                                   | verwendungsschlussel angeben         |
|                            |                                                   |                                      |
|                            |                                                   | A                                    |
|                            |                                                   | Austunrungsmödus                     |
|                            |                                                   | O Fälligkeit im BankingManager (i)   |
|                            |                                                   |                                      |
|                            |                                                   | 21.02.2025                           |
|                            |                                                   | 🔿 Ausführungstermin bei der Rank 🕥   |
| Hilfe & Information        |                                                   |                                      |
| 0                          |                                                   | Auftrag anlegen 🗸 Abbrechen          |
| X Sabine Herbst            |                                                   |                                      |

### **BankingManager**

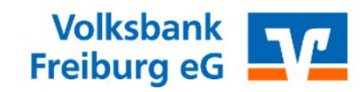

# Ausgangskorb – Zahlung erneut bearbeiten oder versandfertig

machen Praxistipp: Sie können den Auftrag mit der Maus festhalten und in

"Versandbereit" verschieben

| Aufträge<br>Ausgangskorb<br>Bestand<br>Historische Aufträge<br>Stammdaten<br>Zahlungskontakte & Mandate<br>Lastschrift-Gläubiger |                                                                                                    |                                                                                                    |
|----------------------------------------------------------------------------------------------------|----------------------------------------------------------------------------------------------------|----------------------------------------------------------------------------------------------------|
| Bestand<br>Historische Aufträge<br>Stammdaten<br>Zahlungskontakte & Mandate<br>Lastschrift-Gläubiger                             | Neue Überweisung         Neue Lastschrift           Ausgangskorb                                                                                                    |                                                                                                    |
|                                                                                                    | e In Bearbeitung<br>Eingehend I2: 123,45 EUR<br>Ausgehend I2: 20,00 EUR<br>Wataditieng ma<br>B Mandate<br>per<br>B Mandate<br>per<br>In Bearbeitung<br>Eingehend I2: 23,45 EUR<br>Ausgehend I2: 20,00 EUR<br>I Basis-Lastschrift (Nerschritten<br>I Sc. Gerhard Klein<br>An: Kontokorrent_295402<br>I Oberweisung<br>Von: Josef Maria Peter<br>An: BA. Dieter Kohler | Zurückgewiesen       Ausgehend (9): 8.015,57 EUR       Image in the statement       Image in the statement |
|                                                                                                    | Oberweisung     10,00 EUR       Von: Kontokornent_S06144     Falligkeit: 21.022       An: B.A. Fritz Maier     Testüberweisung Re-Nr: 123                                                                                                    | 25                                                                                                    |
|                                                                                                    |                                                                                                    | Zurückgestellt                                                                                                    |
|                                                                                                    |                                                                                                    | Ausgehend (9): 7.302,65 EUR                                                                                                    |

#### **W** BankingManager

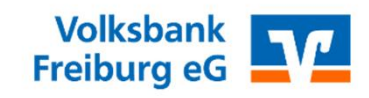

### Versandt der Zahlung im Banking Manager

Bestätigen Sie den Versandt mit Ihrem Tan-Verfahren oder Chipkarte

| Addreg Comparison     Addreg Comparison     Back     Networks     Networks                                                                                                    | BankingManager Testversion |                                                                                        |                                                                       | o × |
|----------------------------------------------------------------------------------------------------|----------------------------|----------------------------------------------------------------------------------------|-----------------------------------------------------------------------|-----|
| Accepted below during on the second of during of the second of during of the second of the second of t                                                                                                    | Aufträge                   | Neue Überweisung Neue Lastschrift                                                      | ₩ @ ~                                                                 | / 0 |
| sensed       Auffräge, die versendet werden         sindicke Auffräge       Sammelen         Zahngenstak & Kanzie       Sammelen         Zahngenstak & Kanzie       Sammelen         Landorth Gläsbiger       Total Eine Steller         In Heine Steller       Sammelen         Zahngenstak & Kanzie       Sammelen         Landorth Gläsbiger       Total Eine Steller         In Heine Steller       Sammelen         Zahngenstak & Kanzie       Sammelen         Landorth Gläsbiger       Sammelen         Zahngenstak & Kanzie       Sammelen         Landorth Gläsbiger       Sammelen         Zahngenstak & Kanzie       Sammelen         Landorth Gläsbiger       Sammelen         Sammelen       Sammelen         Sammelen       Sammelen         Landorth Gläsbiger       Sammelen         Sammelen       Sammelen         Sammelen       Sammelen         Sammelen       Sammelen         Sammelen       Sammelen         Sammelen       Sammelen         Sammelen       Sammelen         Sammelen       Sammelen         Sammelen       Sammelen         Sammelen       Sammelen         Sammelen<                                                                                                    | Ausgangskorb               | Aussenselierh                                                                          |                                                                       |     |
| Hachele Adresses<br>Semachen<br>Sachele Hachele<br>Sachele Hachele Hachele<br>Sachele Hachele Hachele<br>Sachele Hachele Hachele Hachele Hachele Hachele Hachele Hachele Hachele Hachele Hachele Hachele Hachele Hachele Hachele Hachele Hachele Hachele Hachele Hachele Hachele Hachele Hachele Hachele Hachele Hachele Hachele Hachele Hachele Hachele Hachele Hachele Hachele Hachele Hachele Hache                                                                 | ] Bestand                  | Ausgangskorb<br>Aufträge, die versendet werden                                         |                                                                       |     |
| Samadian<br>Zahangkontada & Adamian<br>Latershimt-Gibidogen<br>Uri: Sci.<br>Latershimt-Gibidogen<br>Uri: Sci.                         | Historische Aufträge       | >> In Bearbeit Zusammenfassung aller zu versendenden Aufträge mit den nötigen Zugängen | r.                                                                    |     |
| Samadam   Zabraphendaké & Mandam   Latericht-Gölkölger     Albernellauri     Albernellauri <td>a</td> <td>Ausgehend (0<br/>MeineBank Atruvia Testbank ohne UPD PIN/TAN (29540)</td> <td></td> <td></td>                                                                                                    | a                          | Ausgehend (0<br>MeineBank Atruvia Testbank ohne UPD PIN/TAN (29540)                    |                                                                       |     |
| Admaphane Admaphane Admaph                                                                                                    | Stammdatan                 | Kontokorrent_295402                                                                    |                                                                       |     |
| Lasdorih Galadiger          Virit Lasdorih Galadiger       Virit Lasdorih Galadiger       Atre Kontok         Lasdorih Galadiger       Atre Kontok       Atre Kontok         Atre Kontok       Standensmannen       Losdorik         Standensmannen       Losdorik       Standensmannen         Atre Kontok       Standensmannen       Losdorik         Standensmannen       Losdorik       Standensmannen         Standensmannen       Losdorik       Standensmannen         Standensmannen       Losdorik       Standensmannen         Standensmannen       Losdorik       Standensmannen         Standensmannen       Losdorik       Standensmannen         Standensmannen       Losdorik       Standensmannen         Standensmannen       Losdorik       Standensmannen         Standensmannen       Losdorik       Standensmannen         Standensmannen       Losdorik       Losdorik       Standensmannen         Standensmannen       Losdorik       Losdorik       Losdorik       Losdorik         Standensmannen       Losdorik       Losdorik       Losdorik       Losdorik       Losdorik         Standensmannen       Losdorik       Losdorik       Losdorik       Losdorik       Losdorik       Losdorik       Losdorik       <                                                                                                    | Zahlungskontakte & Mandate | Basis- 7 Überweisung                                                                   | 10,00 EUR Skonto 78,49 EUR                                            |     |
| Advection<br>Augebiered (1): 10:00 EUR<br>Augebiered (1): 10:00 EUR<br>Concentration<br>Concentration<br>C | Lastschrift-Gläubiger      | An: Kontok                                                                             |                                                                       |     |
| Augebend (12: 30.0 EUR<br>We: Kontekneret, 295/92<br>An: B.A. Deter Kikler<br>Tettiberweisung                                                                                                    |                            | Ϋ́ς                                                                                    | Versand starten Abbrechen Auswahl versend                             | den |
| © Derveisung 10.00 EUR ***<br>Wit: Kontakionrent,259402                                                                                                    |                            |                                                                                        | Ausgehend (1): 10,00 EUR                                              |     |
| © Derweisung 13,00 EUR ™<br>Wir Kontokorrent_299402 Pittigskei: 21,02,2025<br>Ari få Delker Kohker<br>Testüberweisung<br>Zurtickgestellt<br>Ausgehend (9k: 7,302,65 EUR<br>Wir States EUR<br>Wir States EUR<br>Wir States EUR<br>Wir States EUR<br>Wir States EUR                                                                                                    |                            |                                                                                        |                                                                       |     |
| Vor. Kontokrener, 29502<br>A.:: B. Dieter Köller<br>Testüberweisung                                                                                                    |                            |                                                                                        | Uberweisung 10,00 EUR                                                 |     |
| Testüberweisung                                                                                                    |                            |                                                                                        | Von: Kontokorrent_295402 Fälligkeit: 21.02.202 An: B.A. Dieter Köhler | :5  |
| Zurückgestellt<br>Ausgebend (9: 7.302.65 EUR                                                                                                    |                            |                                                                                        | Testüberweisung                                                       |     |
| Zurückgestellt<br>Ausgehend (9): 7.302,65 EUR                                                                                                    |                            |                                                                                        |                                                                       | _   |
| Zurückgestellt<br>Ausgehend (9): 7,302,65 EUR                                                                                                    |                            |                                                                                        |                                                                       |     |
| Zurückgestellt<br>Ausgehend (9): 7.302.65 EUR                                                                                                    |                            |                                                                                        |                                                                       |     |
| Zurückgestellt<br>Ausgehend (9): 7.302.65 EUR                                                                                                    |                            |                                                                                        |                                                                       |     |
| Zurückgestellt<br>Ausgehend (9): 7.302.65 EUR                                                                                                    |                            |                                                                                        |                                                                       |     |
| Zurückgestellt<br>Ausgehend (9): 7.302.65 EUR                                                                                                    |                            |                                                                                        |                                                                       |     |
| Zurückgestellt<br>Ausgehend (9): 7.302,65 EUR                                                                                                    |                            |                                                                                        |                                                                       |     |
| Zurückgestellt<br>Ausgehend (9): 7.302,65 EUR                                                                                                    |                            |                                                                                        |                                                                       |     |
| Zurückgestellt<br>Ausgehend (9): 7.302,65 EUR                                                                                                    |                            |                                                                                        |                                                                       |     |
| Zurückgestellt       Ausgehend (9): 7.302.65 EUR       Oberweisung                                                                                                    |                            |                                                                                        |                                                                       |     |
| Ausgehend (9): 7.302.65 EUR                                                                                                    |                            |                                                                                        | Zurückgestellt                                                        |     |
| Image: Constraint of the second second sec                                                                                                    |                            |                                                                                        | Ausgehend (9): 7.302,65 EUR                                           |     |
| Siono 13,43 EUR ····                                                                                                    |                            |                                                                                        |                                                                       | -   |
|                                                                                                    | 2                          |                                                                                        | Diberweisung Skonto 13,43 EUR                                         |     |
|                                                                                                    | 2                          |                                                                                        |                                                                       |     |

### **BankingManager**